## 小テストモジュール:筆記問題の修正方法

筆記問題の小テストについて、学生の回答後に、正答が複数あることが判明した場合の修正 方法と、すでに回答した学生の再評定方法を説明します。

1.修正したい小テストモジュールを開き、左側の「管理」の欄から「小テストを編集する」 をクリック。

| 管理 • • • •                                       | 筆記問題テスト             |              |       |
|--------------------------------------------------|---------------------|--------------|-------|
| 設定を編集する                                          |                     | 評定方法: 最高評点   |       |
| グループオーバーラ<br>イド                                  |                     |              |       |
| ユーザオーバーライ<br>ド                                   | ▼ 家什部 □ あなたの前回の受験概要 |              |       |
| <ul> <li>✿ 小テストを編集する</li> <li>Q プレビュー</li> </ul> | 受験                  | 状態           | レビュー  |
| <ul> <li>&gt; 受験結果</li> <li>ローカルに割り当て</li> </ul> | プレビュー               | 進行中          |       |
| られるコール<br>パーミッション<br>パーミッションをチ<br>ェックする<br>フィルタ  |                     | 前回のブレビューを続ける |       |
| コンピテンシーブレ<br>イクダウン<br>ログ<br>パックアップ               | <b>→</b> テスト3       | ジャンプ 🕈       | 〒スト4► |
| リストア 問題パンク コース管理                                 |                     |              |       |

2.直したい問題をクリック。

| 小テストの編集: 筆記問題テスト。                                  |                                       |
|----------------------------------------------------|---------------------------------------|
| この小テストは受験されているためあなたは問題を追加または削除することはできません。(受験件数: 1) |                                       |
| 問題:1 この小テストは公開されています。                              | 最大評点 100 保存                           |
| 改ページ調整 複数のアイテムを選択する                                | 合計評点: 1                               |
| ^²-≈ĭ 1                                            | 🗌 シャッフル 👩                             |
| 1 c 🍦 1 「SGU」とは何を指しているか。                           | Q 12                                  |
|                                                    |                                       |
|                                                    |                                       |
|                                                    |                                       |
| ◄ 〒スト3 ジャンフ ◆                                      | テスト4 ►                                |
| 0                                                  | • • • • • • • • • • • • • • • • • • • |

3.問題を作った時の画面になるので、「答え」の欄の下にある「さらに3個の答え入力欄を 追加する」をクリック。

| 正解      | 1つ以上の考えられる答えを入力してください。空白の答えは使用されません。「*」はどのような<br>文字にでも合致するワイルドカードとして使用することができます。最初の組み合わせの答えは評<br>点およびフィードバックを決定するため使用されます。 |           |  |
|---------|----------------------------------------------------------------------------------------------------|-----------|--|
| ▼ 答え    |                                                                                                    |           |  |
| 答え1     | 札幌学院大学                                                                                                    | 評点 100% ≑ |  |
| フィードバック |                                                                                                    |           |  |
|         | さらに3個の答え入力欄を追加する                                                                                                    |           |  |

4.追加された答え入力欄に追加したい正答を入力し、評点を設定。 終わったら「変更を保存する」をクリック。

| ▼ 答え    |                                                           |           |
|---------|-----------------------------------------------------------|-----------|
| 答え 1    | 札幌学院大学                                                    | 評点 100% 🗢 |
| フィードバック |                                                           |           |
| 答え2     | Sapporo Gakuin University                                 | 評点 100% 🗢 |
| フィードバック |                                                           |           |
| 答え 3    | Commence Celluria Universite                              |           |
| フィードバック | SapporoGakuinUniversity<br><b>I</b> A ▼ B I I II II 9 % % |           |

5.次に評定の画面に移動します。小テストモジュールを開き、青く表示されている「受験 件数」をクリック。

| 筆記問題テスト     |              |     |       |
|-------------|--------------|-----|-------|
|             | 評定方法: 最高評点   |     |       |
| あなたの前回の受験概要 | 受験件数:1       |     |       |
| 受験          | 状態           | レビュ | _     |
| プレビュー       | 進行中          |     |       |
|             | 前回のプレビューを続ける |     |       |
| ➡テスト3       | ジャンプ         | \$  | テスト4► |

6.評定の画面が開くので「すべて再評定する」をクリック。

| 筆記問題テスト             | :1                                                                                                    |
|---------------------|----------------------------------------------------------------------------------------------------|
| ▼ レポートに含む内容         | ▼ すべてを折りたたむ                                                                                                    |
| 受験者                 | 小テストを受験したことのある登録済みユーザ ◆                                                                                                    |
| 受験状況                | ☑ 進行中 ☑ 期限切れ ☑ 終了 ☑ 未送信                                                                                                    |
|                     | □ ユーザごとに最大1件の終了した受験を表示する (最高評点)                                                                                                    |
| 受験のみ表示する            | □ 再評定された/再評定が必要だとマークされた受験のみ                                                                                                    |
| ▼ 表示オプション           |                                                                                                    |
| ページサイズ              | 30                                                                                                    |
| それぞれの問題の評点          | Yes 🗢                                                                                                    |
|                     | レポートを表示する                                                                                                    |
|                     | すべてを再評定する 完全な再評定を予行練習する                                                                                                    |
| それぞれのユーザの評定済みおよび    | 未評定の受験を表示しています。評定済みの受験はハイライトされています。この小テストの評定方法<br>は 最高評点 です。                                                                                                    |
| 名 すべて A B C D E F G | デーブルプリファレンスをリセットする           H         I         J         K         L         M         N         O         P         Q         R         S         T         U         V         W         X         Y         Z |
| 姓 すべて A B C D E F G | H I J K L M N O P Q R S T U V W X Y Z                                                                                                    |
| テーブルデータをダウンロードする:   | カンマ区切り (.csv)                                                                                                    |

7.この画面が出たら再評定完了です。「続ける」をクリック。

| 再評定正常完了 |             | × |
|---------|-------------|---|
| 筆記問題テスト |             |   |
|         | 再評定成功 (1/1) |   |
|         | 100% 続ける    |   |

8.再評定された学生の回答は下記の画像のように表示されます。

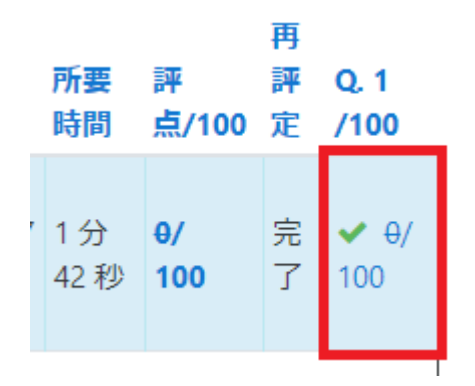

以上